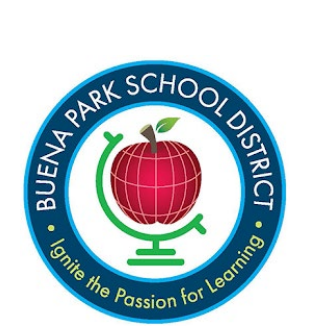

## <u>데이터 확인:</u>

## 연락처 정보 업데이트하기

연락처 섹션에 이 메시지가 뜨면 연락처 정보를 수정해야 합니다.

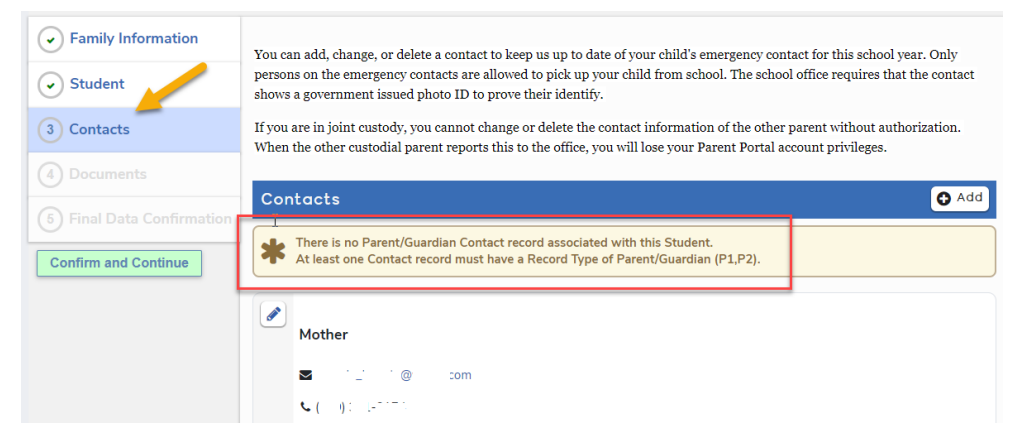

학생의 부모 또는 보호자가 이 연락처 목록에 없다면 오른쪽에 있는 <sup>● Add</sup> 버튼을 클릭하여 연락처 기록을 입력하십시오. 기록이 이미 있지만 학부모/보호자 연락처 1 또는 2 로 표시되어 있지 않다면 연필 아이콘 ✓을 클릭하여 기록을 열어 수정하십시오. 각 부모/보호자 연락처를 두 다 업데이트하고 저장하십시오. 다 수정하였으면 왼쪽에 있는 녹색 Confirm and Continue 버튼을 클릭하시면 다음 섹션으로 넘어갑니다.

| Prefix Last Name Fi                                                                                                    |               | irst Name  |                                                                     | Middle Name                   | Suffix Mailing Name    |                                                                                                    |                |                               |          |
|----------------------------------------------------------------------------------------------------|---------------|------------|---------------------------------------------------------------------|-------------------------------|------------------------|----------------------------------------------------------------------------------------------------|----------------|-------------------------------|----------|
|                                                                                                    |               |            |                                                                     |                               |                        |                                                                                                    |                |                               |          |
| ☆ Lives With? ♀ Address                                                                                                    |               | City       |                                                                     |                               | State                  | Zip Coo                                                                                              | de ZipExt      | Address Type                  |          |
|                                                                                                    |               |            | Click to<br>select P                                                | o open (<br>arent/G           | drop-dowr<br>uardian 1 | menu<br>Contac                                                                                       | and<br>t or 2. | endance                       | •        |
| Relationship 🔶 🛧 Primary Contact                                                                                                    |               | ry Contact | Record Type                                                         |                               | _                      | No                                                                                                   |                | tification Enrolled the Stude |          |
| Mother ▼<br>Telephone                                                                                                    | Wor           | k Phone    | Physician<br>Emergency Conta                                        | <b>▼</b>                      | D                      |                                                                                                    |                | CorrLng                       | Ed Level |
| Finge                                                                                                    | rprint Status |            | Out of State Cont<br>Parent/Guardian<br>Parent/Guardian             | act<br>1 Contact<br>2 Contact | OS<br>P1<br>P2         | Date                                                                                                 |                |                               |          |
| <ul> <li>Email Address</li> <li>This email address is associated v<br/>Portal account and cannot be edi<br/>logging into the account, it can b<br/>clicking Change Email from the m</li> </ul> |               |            | Restrained Contact R<br>V<br>II<br>be changed by<br>menu in the top |                               |                        | if Ed Level is blank,<br>open drop-down menu<br>and select the<br>education level of<br>each parent. |                |                               |          |
| right corne                                                                                                    | er.<br>com    |            |                                                                     | /                             | Finish                 | by clic                                                                                              | king S         | AVE.                          |          |
| Supervisor                                                                                                    |               |            | Supervisor's Phone                                                  |                               |                        |                                                                                                    |                |                               |          |